| SUNRISE<br>MEDICAL.                                                                                                    | How to change the zoom-out<br>Chrome |                                                |                                                                                                    |          |                            |                                                                             |
|----------------------------------------------------------------------------------------------------|--------------------------------------|------------------------------------------------|----------------------------------------------------------------------------------------------------|----------|----------------------------|-----------------------------------------------------------------------------|
| Steps                                                                                                    |                                      | Illustration                                   |                                                                                                    |          |                            |                                                                             |
| 1. Open Chrome                                                                                                    |                                      |                                                |                                                                                                    |          |                            |                                                                             |
| 2. On the right hand corner of the top tool bar click the menu icon                                                                                                    |                                      |                                                |                                                                                                    |          |                            |                                                                             |
| <ul> <li>3. In the menu window click the minus to zoom-out or positive sign to zoom-in (minus- decreases "zoom-out" &amp; positive- increases "zoom-in")</li> <li>4. Click on exit at the bottom to close menu window</li> </ul> |                                      | I'm a Consume         SOURCES       ORDER FORM | New tab<br>New window<br>New incognite<br>History<br>Downloads<br>Bookmarks<br>Zoom<br>Print<br>Cast<br>Find<br>More tools<br>Edit<br>Settings<br>Help<br>Exit | o window | Ctrl+Si<br>Copy<br>Ctrl+Si | Ctrl+T<br>Ctrl+N<br>hift+N<br>Ctrl+J<br>Ctrl+J<br>Ctrl+P<br>Ctrl+F<br>Paste |